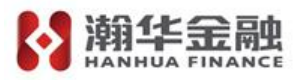

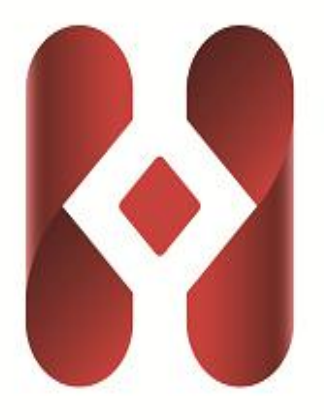

# 鄂尔多斯公共资源交易平台 金融服务支撑平台 电子担保保函操作指引

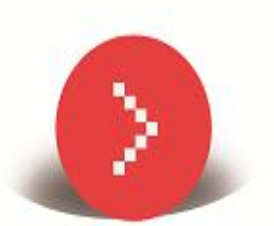

# HANHUA FINANCE

hhyl.hanhua.com

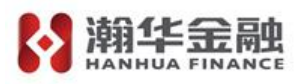

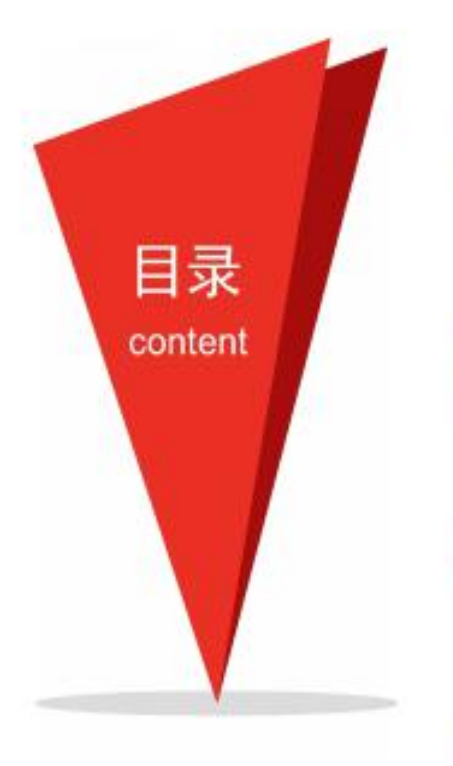

01<sup>首页登录</sup> 02<sup>系统登录</sup> 03<sup>保函申请</sup> 04

05<sup>申请退保</sup>

客户服务 06

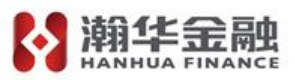

## 1、进入鄂尔多斯公共资源交易中心,点击【主体登录】

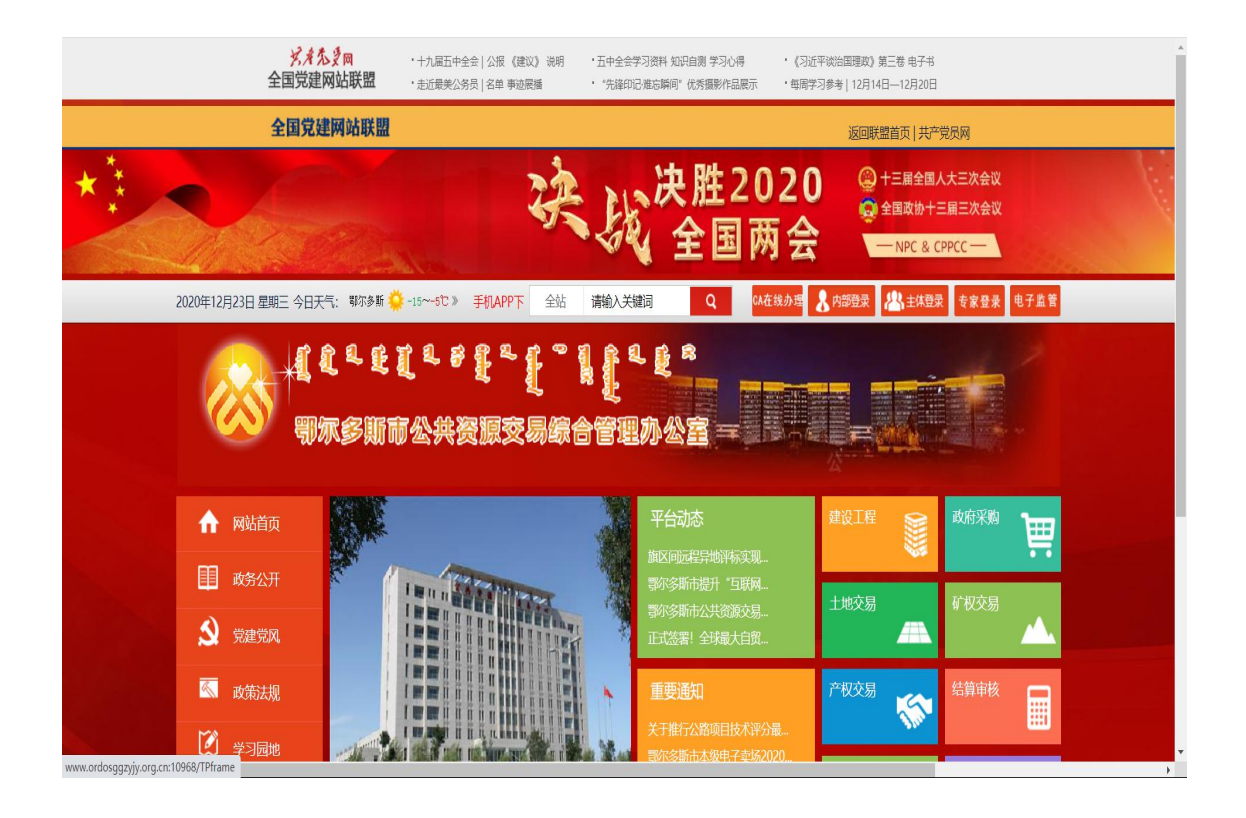

#### 1.1 投标人报名成功点击"操作"按钮。

| 鄂尔多斯市            | <b>5</b> 电子招投标交易平台        |                                                                                                    |                                                   | Q 4          |                     | <ul> <li>(3)</li> <li>(3)</li> <li>(4)</li> <li>(4)</li> <li>(5)</li> <li>(5)</li> <li>(6)</li> <li>(7)</li> <li>(7)</li></ul> | 2 U<br>武田 美闭 |
|------------------|---------------------------|----------------------------------------------------------------------------------------------------|---------------------------------------------------|--------------|---------------------|----------------------------------------------------------------------------------------------------|--------------|
| 9 🗘 🔧 🖬 🥹 2      | 2020年12月16日 13时12分57秒     |                                                                                                    |                                                   | 平台统一技术服务电话为: | 400 998 0000,服务时间:  | 周一至周日8                                                                                                    | 8: 00-17: 30 |
| 业务管理             |                           |                                                                                                    |                                                   |              | () 全部               | ● 公告中                                                                                                    | ○ 公告截止       |
|                  | ^                         | 标段(包)编号:                                                                                                    | 标段(包)名称:                                          |              |                     | C                                                                                                    |              |
| □ 填写投标信息         | 应是                        | 彩石石日名客                                                                                                    | 标贷(b)/S務                                          | 标段(句)分类      | 公告薪止財间              | 任态                                                                                                    | 場作           |
| 📋 资审文件领取         | 1 61506011506002741002001 | 1000001077                                                                                                    | び行業で創け<br>(1) (1) (1) (1) (1) (1) (1) (1) (1) (1) | #T           | 2021/2/12 17:20:00  | 21017                                                                                                    |              |
| 📋 资审澄清文件领取       | 1 21500011500002575002001 |                                                                                                    | FT9/08/4/03/84                                    | 13/<br>*T    | 2021/3/13 11.30.00  | +1045                                                                                                    |              |
| 📋 上传资审申请文件       | 2002473002001             | JRL/11ルビジル ちょうーニー                                                                                                    |                                                   | L3N          | 2020/12/22 17:30:00 | 不仅例                                                                                                    | Ŧ            |
| 📋 资审结果通知书        | 3                         |                                                                                                    |                                                   | 陋上           | 2020/12/22 17:30:00 | 未投际                                                                                                    | +            |
| 🔛 邀请书确认          | 4 E1506011506002753001001 | न्ते)                                                                                                    | will、木树、肥土Wex                                     | 施工           | 2020/12/21 17:30:00 | 未投标                                                                                                    | +            |
| □ 招标文件领取         | 5                         |                                                                                                    |                                                   | 其他项目         | 2020/12/18 17:30:00 | 未投标                                                                                                    | +            |
| 管疑證清文件映収         | 10041 ENENDOR3200300      |                                                                                                    | 181                                               | 施工           | 2020/12/18 17:30:00 | 未投标                                                                                                    | +            |
| 1 内上接回           | 7 (13000.                 |                                                                                                    |                                                   | 材料设备         | 2020/12/18 17:30:00 | 未投标                                                                                                    | +            |
|                  | CONTRACTOR OF             | TTT I CATE                                                                                                    | iii Trav                                          | Tai          | 2020/12/18 17:30:00 | 未投标                                                                                                    | +            |
| □ 仅何休证主 □ 开层浆副能容 | 9 E1506011506002749001001 |                                                                                                    |                                                   | tai<br>Tai   | 2020/12/17 17:30:00 | 未投版                                                                                                    | +            |
| () 评标语法问复        | 5 21300011300002143001001 |                                                                                                    |                                                   | 2010<br>2010 | 2020/12/16 17:20:00 | ++/4=                                                                                                    | +            |
| 11 中伝通知书         |                           | and the second second sec |                                                   | 吴肥坝日         | 2020/12/16 17:50:00 | 不仅似                                                                                                    | т            |
| 📋 招标结果通知书        |                           |                                                                                                    |                                                   |              |                     |                                                                                                    |              |
| 自己 合同登记          |                           |                                                                                                    |                                                   |              |                     |                                                                                                    |              |
| 📋 销号停工申请         |                           |                                                                                                    |                                                   |              |                     |                                                                                                    |              |
| 📋 裁用管理           |                           |                                                                                                    |                                                   |              |                     |                                                                                                    |              |
| 📋 项目经理调动         |                           |                                                                                                    |                                                   |              |                     |                                                                                                    |              |
| 📋 作废项目负责人        |                           |                                                                                                    |                                                   |              |                     |                                                                                                    |              |
| 📋 异议提问           |                           |                                                                                                    |                                                   |              |                     |                                                                                                    |              |
| 🛄 蒂助文档           |                           |                                                                                                    |                                                   |              |                     |                                                                                                    |              |
| 📋 年度技术服务费缴纳      |                           |                                                                                                    |                                                   |              |                     |                                                                                                    |              |
| 🛛 🔝 业务查询         |                           |                                                                                                    |                                                   |              |                     |                                                                                                    |              |
| 结算审核             |                           |                                                                                                    |                                                   |              | 汕江 Window           | NC                                                                                                    |              |
| 试信底答册            |                           |                                                                                                    |                                                   |              | 成心 WINGOV           | VS                                                                                                    |              |

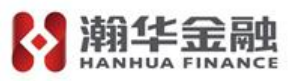

1.2 进入如下界面点击"电子保函"进入担保保函申请界面。

| 完善投标 | 信息    |      |      |      |       |                                                                                                    |  |  |  |  |  |
|------|-------|------|------|------|-------|----------------------------------------------------------------------------------------------------|--|--|--|--|--|
| 修改保存 | 打印回执码 | 撤销报名 | 电子保函 | ±: # | 期后重新推 | 名需重新打印回执码及保证金缴纳码;使用保险保函缴纳的单位,请提前参考招标文件内容确认是否允许该方式缴纳。                                                                                                |  |  |  |  |  |
|      |       |      |      |      | 01    | 标段(包)信息 -                                                                                                    |  |  |  |  |  |
|      |       |      |      |      |       | 招所項目編号: A150601150600453001<br>招所項目名称: 【全規模測试】鄂尔多斯項目<br>标與(如)编号: A15060115600045300102<br>标與(如)名称: 双曲動團用市本B<br>杨與(如)分类: 施工 招振方式: 公开招标<br>資面方式: 資格后审 |  |  |  |  |  |
|      |       |      |      |      | 02    | 投标资格条件 查看网站公告原文 《                                                                                                    |  |  |  |  |  |
| <    |       |      |      |      | 03    | 填写信息                                                                                                    |  |  |  |  |  |
|      |       |      |      |      |       | 企业名称:新被测试之 企业组织机构代码: 120121510001010112<br>联系电话: 联系手机:                                                                                              |  |  |  |  |  |
|      |       |      |      |      |       | 投标人完善投标信息后,请返回此页面打印回执码及保证金缴纳码!                                                                                                    |  |  |  |  |  |
|      |       |      |      |      |       |                                                                                                    |  |  |  |  |  |
|      |       |      |      |      |       |                                                                                                    |  |  |  |  |  |
|      |       |      |      |      |       |                                                                                                    |  |  |  |  |  |
|      |       |      |      |      |       |                                                                                                    |  |  |  |  |  |

#### 2、系统登录

2.1 点击"登录"按钮进行鄂尔多斯公共资源交易金融服务支撑平台登录。

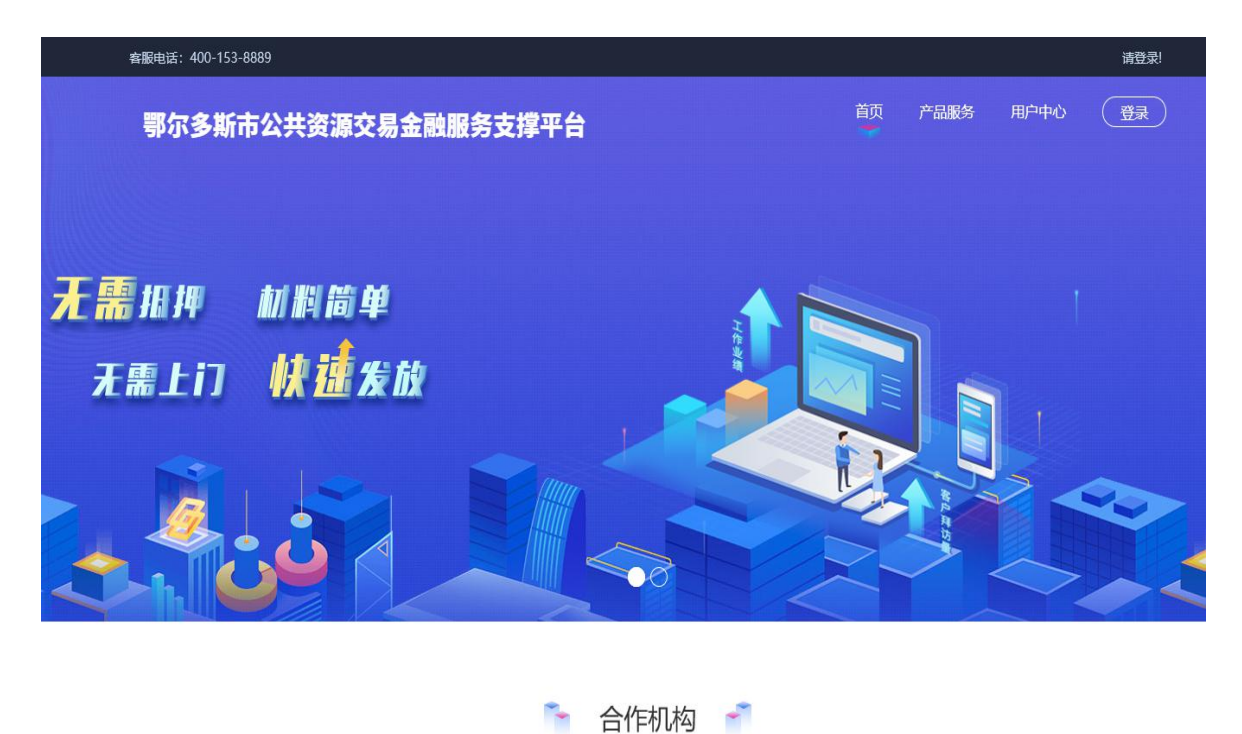

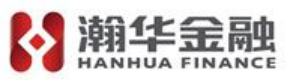

2.2 选择登录方式为"CA登录"输入CA锁密码进行登录操作。

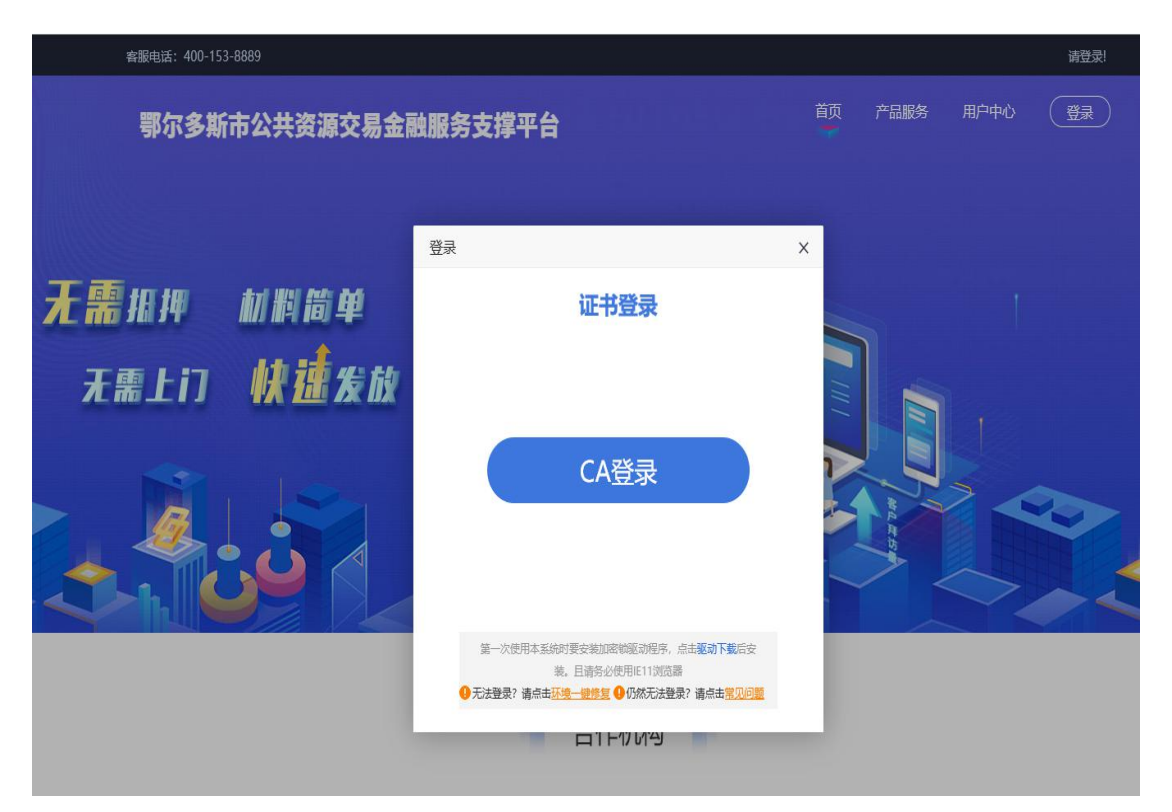

#### 3、保函申请

#### 3.1 登录成功后,点击"立即申请"。

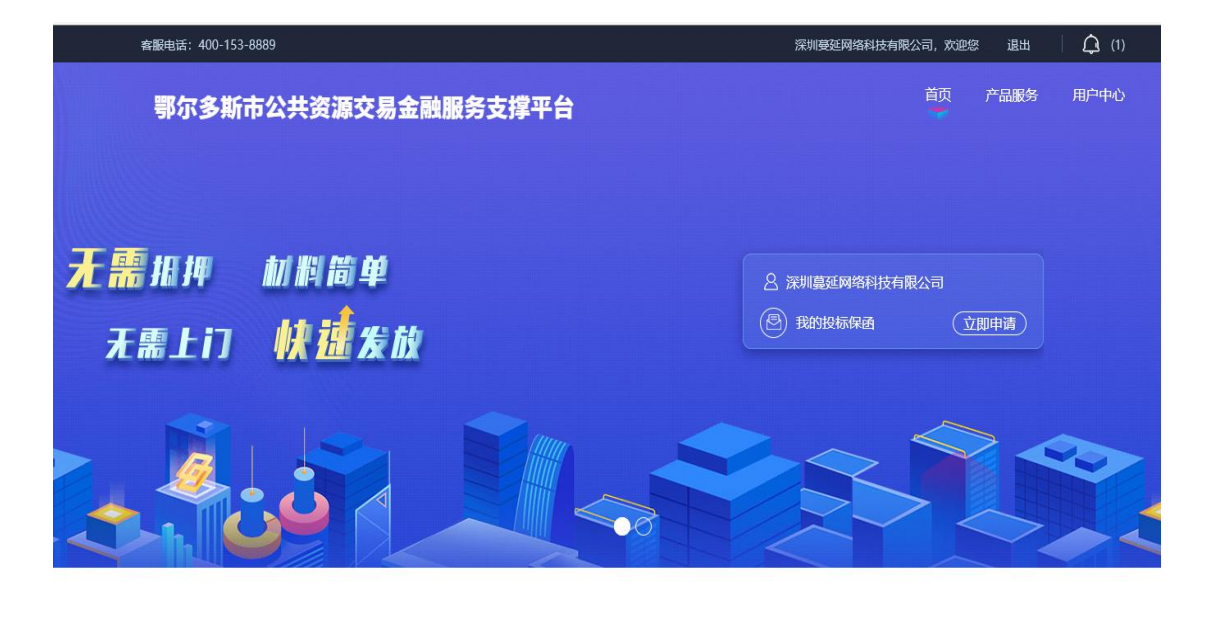

隋 合作机构 🚽

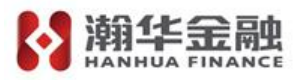

### 3.2 选择需要申请的标段点击"立即申请"。

| 客服电话: 400-153-8889                                 |                        | 深圳蔓延                        | 网络科技有限公司,欢迎您                 | 退出   🗘 (1) |
|----------------------------------------------------|------------------------|-----------------------------|------------------------------|------------|
| 鄂尔多斯市公共资源交                                         | 易金融服务支撑平台              |                             | 首页 产                         | 品服务 用户中心   |
| 投标保函 💿                                             | <b>近择市段</b><br>选择申请的标段 | <b>选择金融产品</b> >>>>          | □<br>正→<br>提交铂金融机构完成<br>后续流程 |            |
|                                                    | $\sim$                 |                             | 输入标段名称、标段编号                  | 避行捜索       |
| <b>保函功能演示B2</b> □ 标段编号:<br>C1506011506000738001002 | 0 保证金金额: 10000         | ❹ 开标时间: 2021-02-21 09:00:00 | ¥ 10000<br>担保金额              | 立即申请       |
| 施工的标段<br>标段编号:<br>E1506011506000743001002          | <b>1</b> 保证金金额: 10000  | • 开标时间: 2021-02-21 09:00:00 | ¥ 10000<br>担保金额              | 立即申请       |
| <b>项目标段2</b>                                       | 0 保证金金额: 10000         | ● 开标时间: 2021-02-21 09:00:00 | ¥10000<br>担保金额               | 已申请        |

#### 3.3选择意向金融产品。

| 客服电话: 400-153-8889                                   |                                               |                            | 深圳蔓延网络科技有限公                             | 司,欢迎您                   | : 退出 | 🗘 (1) |
|------------------------------------------------------|-----------------------------------------------|----------------------------|-----------------------------------------|-------------------------|------|-------|
| 鄂尔多斯市公共资源交                                           | 易金融服务支撑平台                                     |                            |                                         | 首页                      | 产品服务 | 用户中心  |
| 投标保函 🕟                                               | <b>送援車調的</b> 际段                               | <b>选择金融产品</b><br>选择意向的金融产品 | >>>><br>提交申請<br>提交给金融<br>后续消            | <b>清意向</b><br>加构完成<br>程 |      |       |
| 标段名称:施工的标段<br>标段编号:E150601150600074<br>保证金金额:¥100000 | 3001002                                       |                            |                                         |                         |      |       |
|                                                      | <b>一一時一日日日日日日日日日日日日日日日日日日日日日日日日日日日日日日日日日日</b> |                            | <b>王 開訳 (29</b><br>NGONGBAO.COM<br>保网保函 |                         |      |       |

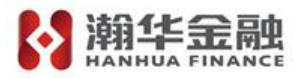

#### 3.4 点击"确认"进行选择。

| 客服电话: 400-153-8889                                         | 深圳蔓延                                                                                                 | E网络科技有限公司,欢迎                              | 您 退出 | (1)  |
|------------------------------------------------------------|----------------------------------------------------------------------------------------------------|-------------------------------------------|------|------|
| 鄂尔多斯市公共资源交易金融朋                                             | 服务支撑平台                                                                                               | 首页                                        | 产品服务 | 用户中心 |
| 投标保函  选择中部                                                 | で<br>使う<br>体部<br>中国<br>に<br>本の<br>に<br>の<br>の<br>の<br>の<br>の<br>の<br>の<br>の<br>の<br>の<br>の<br>の<br>の | ▲ 日本 100000000000000000000000000000000000 |      |      |
| 标段名称:施工的标段<br>标段编号:E1506011506000743001002<br>保证金金额:¥10000 | <b>收费规则:</b><br>费率: 10%。<br>基本要求:<br>产品介绍产品介绍产品介绍产品介绍产品介绍产品介绍产品介绍产品介绍<br>产品介绍                        |                                           |      |      |
| や<br>本部代語<br>新学保留                                          | 确认<br>中联银保函<br>工保网保函                                                                                 | ®                                         |      |      |

3.5 进入协议签订界面,勾选"我已同意并阅读上述条款",再点击下一步。

| 查测电话: 400-153-8889 医测磷延网络科技有限公司,发出绝                                                                                                    |
|----------------------------------------------------------------------------------------------------|
| (A) 输生担保                                                                                                    |
|                                                                                                    |
| 投标保函<br>・<br>損価申請<br>minificianită<br>Martoluifici<br>Martoluifici |
|                                                                                                    |
| 出具投标保函申请书<br><sup>99号</sup> : <u>TBaoHanHHThird2021012911063371636</u>                                                                                                    |
| 海华融资担保股份有限公司;                                                                                                    |
| はたいては、シスコールバント、             から、していたい、             もの、たいたい、             もの、たいたい、             もの、たいたい、             はの、たいたい、             はの、たいたい、             もの、たいたい、             はの、たいたい、             はの、たいたい、             はの、たいたい、             はの、たいたい、             はの、たいたい、             はの、たいたい、             はの、たいたい、             はの、たいたい、             はの、たいたい、             はの、たいたい、             はの、たいたい、             はの、             はの、                                                                                                    |
|                                                                                                    |
| 甲潤人: <u>法机器纯肉踏和技巧器公司</u><br>时(词: <u>2021年1月29</u> 日                                                                                                    |
|                                                                                                    |

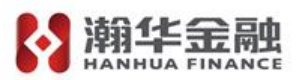

3.6 进入验证联系电话界面,完善信息后,将获取到的手机验证码填入并 点击"确认"。

| 验证联系电话 |              | × |
|--------|--------------|---|
| 经办人姓名  | * 张三 常用联系方式  |   |
| 经办人身份证 | *            |   |
| 手机号码   | *            |   |
| 邮箱     | *            |   |
| 验证码    | * 5195 获取验证码 |   |
|        | 确认           |   |
|        |              |   |

3.7 进入材料签章页面后,上传相应信息,点击"下一步"。

|      | GUARAN |                                        |                         |                |          |           |          |                             |                 |     |               |  |
|------|--------|----------------------------------------|-------------------------|----------------|----------|-----------|----------|-----------------------------|-----------------|-----|---------------|--|
| 投标保函 | ۲      | 定<br>按信申请<br>申请保密前需<br>通过银行的授<br>信才可进行 | >>>                     | 协议签订           | >>>      | 材料签       | >>>      | )<br>保费支付                   | <b>अ</b>        | 保函发 | :]<br>→<br>之放 |  |
|      |        | Por 占 电子<br>2021                       | 投标保函申请<br>-01-29 11:17: | 青要约函 (TB<br>19 | BaoHanHH | Third202  | 10129110 | 63371636) .p                | df              | 查看  |               |  |
|      |        |                                        |                         |                |          | 申请详       | 情 —      |                             |                 |     |               |  |
|      | 6      | R函编号: TBaoH<br>R证金额: 10000             | lanHHThird20<br>元       | 02101291106    | 3371636  |           |          | 申请时间:                       | 2021-01-29      |     |               |  |
|      |        |                                        |                         |                |          | 单位信       | 息 —      |                             |                 |     |               |  |
|      | 72     | 法人姓名                                   |                         |                |          | 法人证       | 4号       |                             |                 |     |               |  |
|      |        |                                        |                         |                |          | 证照上       | 传        |                             |                 |     |               |  |
|      |        |                                        | 一击派                     | 一传企业营业执        | LEFE     |           | (注: 五    | 击 <u>上</u> 传法人正反<br>反面嬰扫描在同 | 重專份证照<br>一份文件中理 | €~) |               |  |
|      |        |                                        |                         | $\square$      | 上一步      | $\supset$ | -7       | *                           |                 |     |               |  |

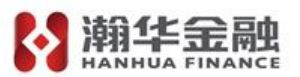

3.8 进入保费支付页面,点击信息提示框的"确定"按钮后选择支付方式并点击"下一步"按钮,点击"同意受托协议"后进行支付操作。

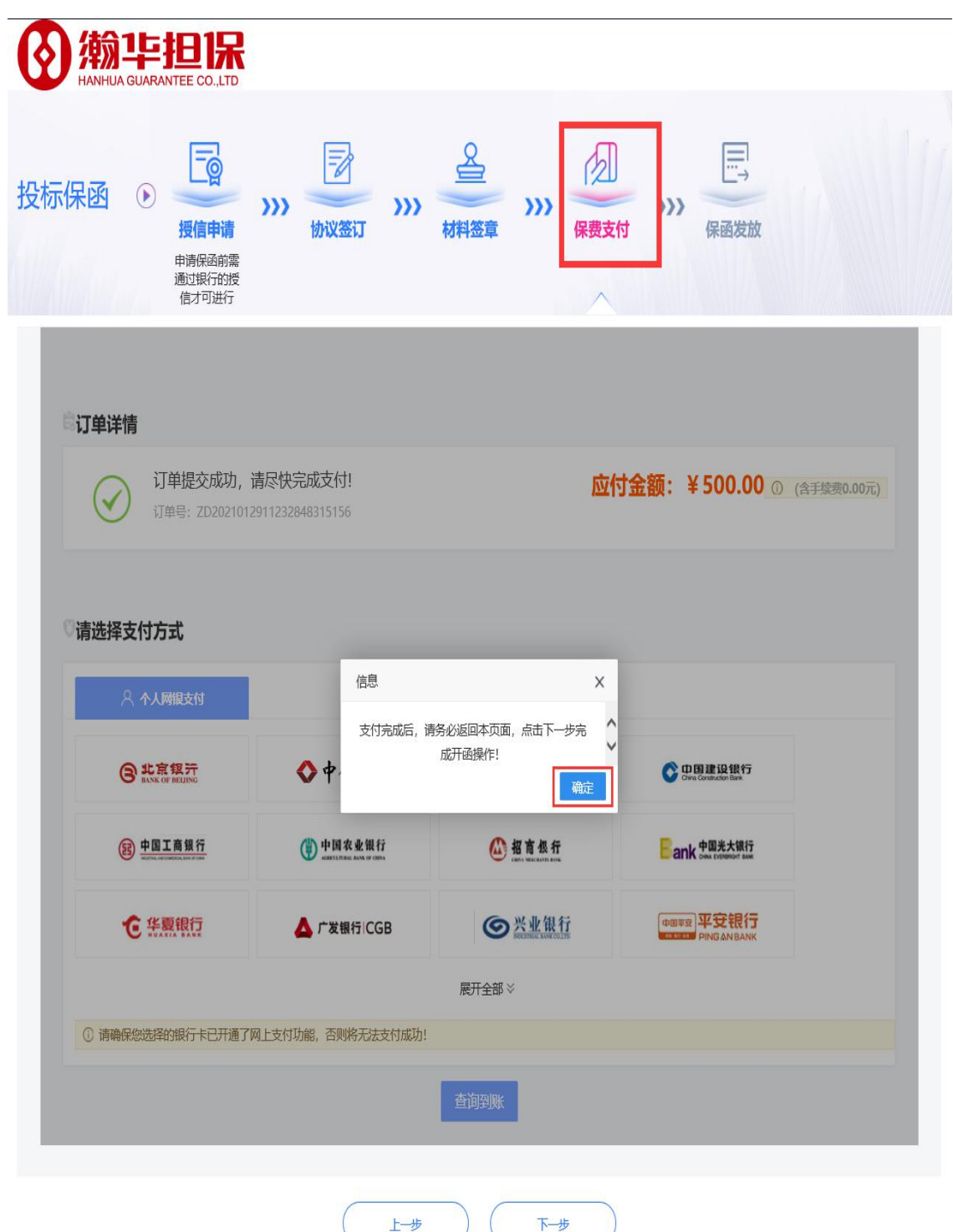

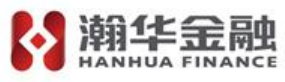

| <b>》 输 毕 担 1</b> 保          |                                        |                                       |                                                                                                    |                |
|-----------------------------|----------------------------------------|---------------------------------------|----------------------------------------------------------------------------------------------------|----------------|
| 标保函 使信申请<br>通过银行的逻<br>信才可进行 | >>>><br>协议签订 >>>>                      | <u> く<br/>材料签章<br/>か<br/>保费支<br/></u> | ★ King Content of the second second sec |                |
| ○订单详情 订单提交成功。               | 请尽快完成支付!                               | 574                                   | 十余額・ ¥ 500 00 0                                                                                                    |                |
| び単号: ZD202101;              | 2911232848315156                       | 1.001                                 |                                                                                                    | 13 200,0100707 |
| 『请选择支付方式                    |                                        |                                       |                                                                                                    |                |
| 🔍 个人网银支付                    |                                        |                                       |                                                                                                    |                |
| O LARK OF RELING            | ◆中金支付                                  | ● #恩秋行<br>MAXE OF CHINA               | Of the B 建设银行<br>Of the Construction Bare                                                                                                    |                |
| (B) 中国工商银行                  | · 中国农业银行<br>Martin Linux avis or conva | 🙆 招商银行                                | Eank 中国光大银行                                                                                                    |                |
| C 华夏银行                      | ▲ 广发银行 CGB                             | <b>⑤</b> <u>兴业银行</u>                  | 中国中空<br>中国中空<br>PING AN BANK                                                                                                    |                |
|                             |                                        | 展开全部≫                                 |                                                                                                    |                |
| ① 请确保您选择的银行卡已开通了            | 网上支付功能,否则将无法支付成功!                      |                                       |                                                                                                    |                |
|                             |                                        | 查询到账                                  |                                                                                                    |                |
|                             |                                        |                                       |                                                                                                    |                |

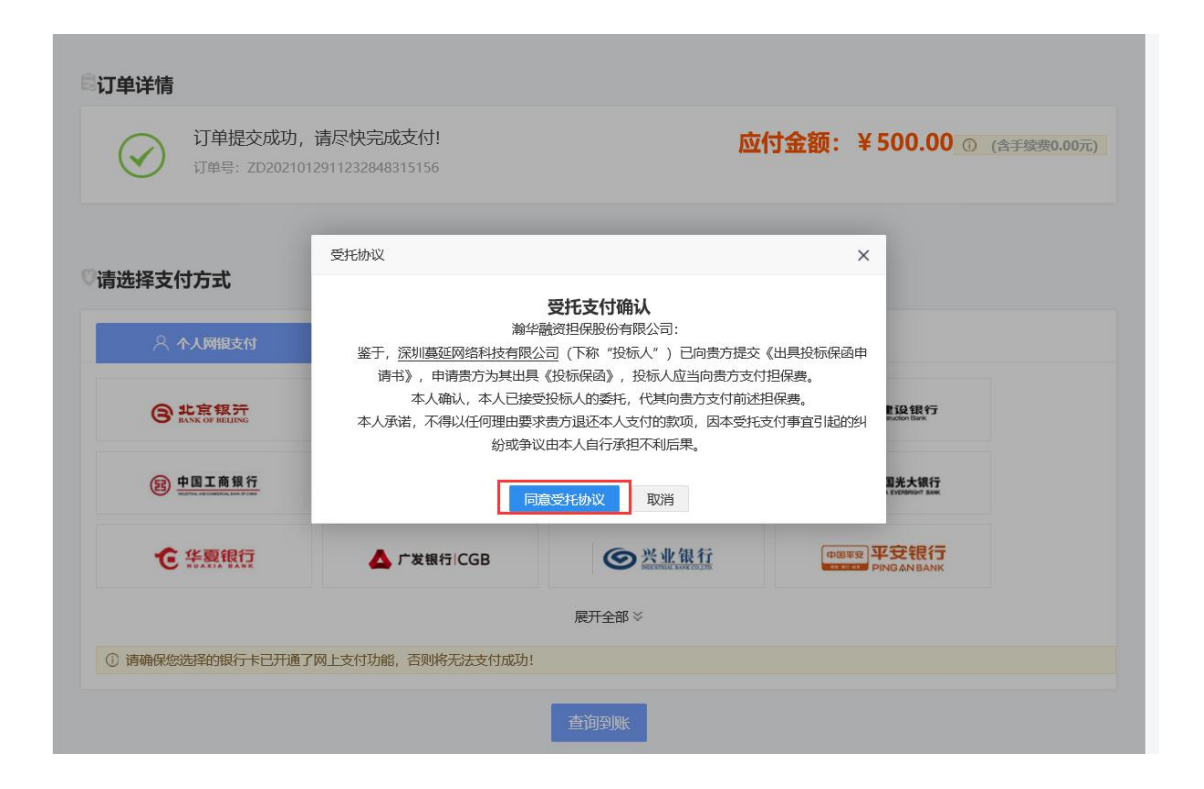

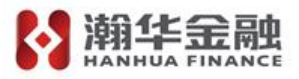

3.9 支付成功后,点击"确定"完成保函支付操作。

| 投标保函 投标保函 授信申请 時候風前需 通过報行的授<br>信才可进行                                                                                                  | >>>><br>协议签订 >>>>            | <u>く</u><br>林料签章       | ↓<br>↓<br>↓<br>保函发放 |  |  |  |  |  |  |  |  |
|----------------------------------------------------------------------------------------------------|------------------------------|------------------------|---------------------|--|--|--|--|--|--|--|--|
| ジ <b>丁単详情</b><br>ジ<br>ジ<br>ジ<br>単提交成功,请尽快完成支付!<br><sub> 丁単号</sub> : ZD2021012911232848315156<br><u> 広付金额: ¥ 500.00 () (含手续奏0.00元)</u> |                              |                        |                     |  |  |  |  |  |  |  |  |
| ◎请选择支付方式                                                                                                    |                              |                        |                     |  |  |  |  |  |  |  |  |
| 🔍 个人网银支付                                                                                                    |                              | 信息 X 支付成功!             |                     |  |  |  |  |  |  |  |  |
| ③北京极汗                                                                                                    | ◆中金支付                        | 确定<br>Bik行<br>Korciana |                     |  |  |  |  |  |  |  |  |
| (2) 中国工商银行                                                                                                    | 中国农业银行<br>инполнации от спок | (2) 招商银行               | ank 中国米大银行          |  |  |  |  |  |  |  |  |
| <b>仓</b> 华夏银行                                                                                                    | 📥 广发银行  CGB                  | <b>⑤</b> 兴业银行          | 中国WIR 平安银行          |  |  |  |  |  |  |  |  |
|                                                                                                    |                              | 展开全部≫                  |                     |  |  |  |  |  |  |  |  |
| ① 请确保您选择的银行卡已开通了0                                                                                                    | 列上支付功能,否则将无法支付成功!            |                        |                     |  |  |  |  |  |  |  |  |
|                                                                                                    |                              | 查询到账                   |                     |  |  |  |  |  |  |  |  |
|                                                                                                    | 上—步                          | ►#                     |                     |  |  |  |  |  |  |  |  |

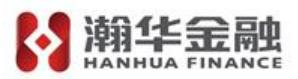

# 3.10 完成保函申请后,可查看出函结果。

| 御                                     |                                  |                |                                          |                    |  |
|---------------------------------------|----------------------------------|----------------|------------------------------------------|--------------------|--|
|                                       |                                  |                |                                          |                    |  |
| 投标保函 授标保函  授信申请 通期保密前需  通过银行的授  信才可进行 | >>><br>协议签订 >>>                  | ▲<br>材料签章 >>>> | 保费支付 >>>>                                | 保函发放               |  |
|                                       | 保函                               | 到申请已完成!        | $\geq$                                   |                    |  |
| Ē                                     | <b>申请方</b><br>深圳蔓延网络科技有限公司       | ● 在线<br>电子投标保  | 遊<br>・ 下 載 PDF<br>函 申 清 要 約 函 ( TBaoHanH | IHThird20210129110 |  |
|                                       |                                  | -              |                                          |                    |  |
| ♦ ##                                  | 推保方<br>输华融资担保股份有限公司              | ● 在线<br>电子投标保  | 选<br>● 下载PDF<br>函密文(TBaoHanHHThire       | d2021012911063371  |  |
|                                       |                                  |                |                                          |                    |  |
|                                       | 出                                | 函结果主动查询        |                                          |                    |  |
| 如果您长时间未出函,您                           | S可以尝试点击此查询按钮,查询出函 <del>结界</del>  | (查询出函结果)       | ]                                        |                    |  |
|                                       | 退                                | 保结果主动查询        |                                          |                    |  |
|                                       |                                  | 查询退保结果         |                                          |                    |  |
|                                       |                                  | 由注义性           |                                          |                    |  |
|                                       |                                  | 甲调仟侗           |                                          |                    |  |
| 保函申请订单号: TBac                         | oHanHHThird2021012911063371636   |                |                                          |                    |  |
| 保姆骗号: IBac                            | bHanHH I hird2021012911063371636 |                |                                          |                    |  |
| 保证全额: 1000                            | 10 <del>7.</del>                 |                | 申请时间: 2021-01-2                          | 29 11:06:33        |  |
| 出函时间: 2021                            | 1-01-29 11:40:09                 |                |                                          | 100000             |  |
| 退保: (                                 | 申请退保                             |                |                                          |                    |  |
|                                       |                                  |                |                                          |                    |  |
|                                       |                                  | 账单信息           |                                          |                    |  |
| 账单编号: ZD20                            | 021012911232848315156            |                |                                          |                    |  |
| 支付金额: 5005                            | <del>r.</del>                    |                |                                          |                    |  |
| 支付状态:已支                               | 付                                |                | 支付日期: 2021-01-2                          | 29                 |  |
| 发票下载: 一                               | 下载发票                             |                |                                          |                    |  |
|                                       | 3                                | 完成并跳转个人中心      |                                          |                    |  |

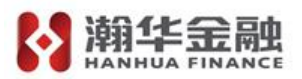

#### 4. 保函验真

- 🗆 🗙 前华金融 HKSE:3903 关于韵华 综合金融 易效理心 投资省关系 加入我们 联系我们 EN 蜜 富民银行 瀚华担保 瀚华信贷 瀚华资本 金交中心 惠微资管 富安资产 公司简介 公司文化 社会责任 公司大事记 誉 长江保理荣 瀚华租赁
- 4.1 登录瀚华官网 http:www.hanhua.com 进入瀚华担保。

瀚华金控股份有限公司

4.2点击下拉进入保函查询页面。

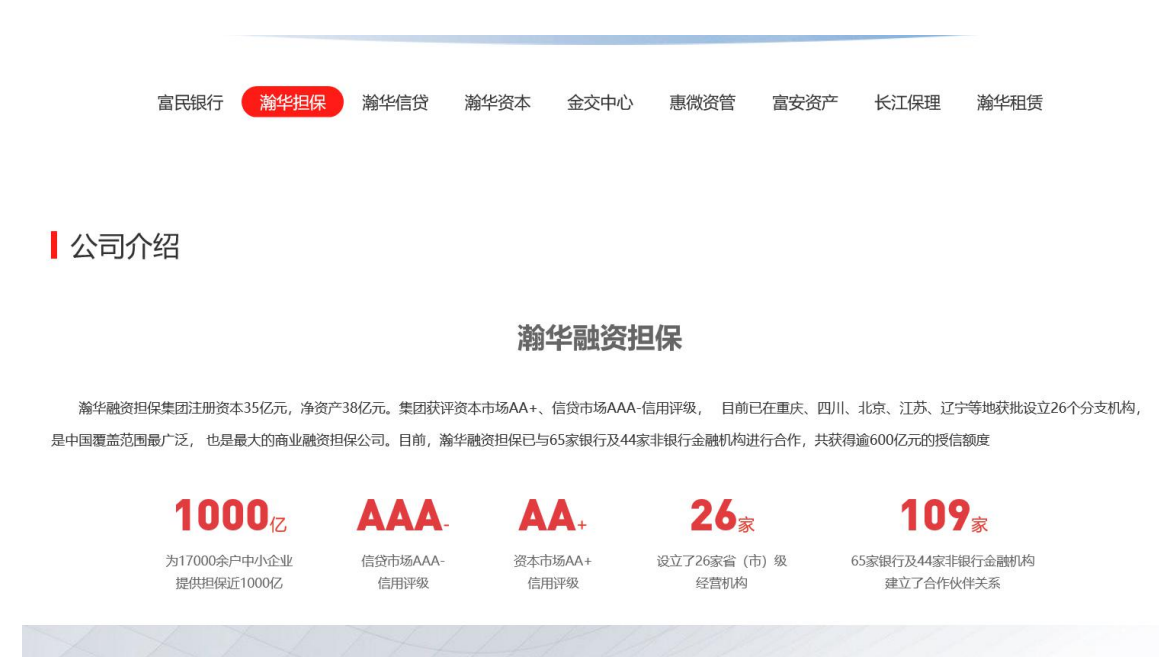

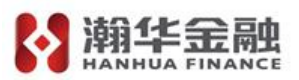

4.3 输入保函编号及查询代码,点击"查询"即可查询保函真伪信息。

|                          |         |      |      |       |      |      | - | D X   |
|--------------------------|---------|------|------|-------|------|------|---|-------|
| 1. 湖化全丽                  | 1       |      |      |       |      | •    |   |       |
| HANNUA FINANCE HKSE:3903 | 首页 关于翰华 | 综合金融 | 媒体中心 | 投资者关系 | 加入我们 | 联系我们 | Q | en En |
|                          | 0.0.0   | 0 0  |      |       |      |      |   |       |
|                          |         |      |      |       |      |      |   |       |
|                          |         |      |      |       |      |      |   |       |
| 保函查询                     |         |      |      |       |      |      |   |       |
|                          |         |      |      |       |      |      |   |       |
| 保函编号                     |         |      |      |       |      |      |   |       |
| 查询代码                     |         | 双击可  | 降藏交白 |       |      |      |   |       |
|                          |         |      |      |       |      |      |   |       |
| 查询置空                     |         |      |      |       |      |      |   |       |
|                          |         |      |      |       |      |      |   |       |

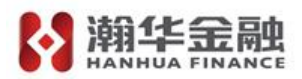

#### 5、申请退保

5.1 在保函申请完成页面中,可在申请详情中点击"申请退保"进行即时退 保操作。同时,在此页面中也可下载发票信息。

| 投标保函( |                                                                                                    | A MAASe WAASe A A A A A A A A A A A A A A A A A A                                                                              |
|-------|----------------------------------------------------------------------------------------------------|----------------------------------------------------------------------------------------------------|
|       | 保                                                                                                    | <b>经</b><br>國申请已完成!                                                                                                    |
|       | 申请方<br>深圳蔓延网络科技有限公司                                                                                                    | <ul> <li>              金銭預迭 ● 下載PDF          </li> <li>             电子投标保函申请要约函 (TBaoHanHHThird20210129110         </li> </ul> |
|       | 相保方<br>编华融资担保股份有限公司                                                                                                    | ● 在紙預送 ④ 下数PDF<br>电子投标保留密文 (TBaoHanHHThird2021012911063371                                                                     |
| άΩ≸   | 影悠长时间未出感,您可以尝试点击此重询按钮,查询出。                                                                                                    | 出函结果主动查询<br><sup>雷果!</sup><br>查询出确结果<br>退保结果主动查询                                                                               |
|       |                                                                                                    | (                                                                                                    |
| 係     | 磁申请订单号: TBaoHanHHThird202101291106337163<br>保运编号: HH39202101296154<br>保亟产品: 渝华担保投标保函<br>保证金额: 10000元<br>出函时间: 2021-01-2911:40:09<br>退保:<br>申请退保 | 96<br>申请时间: 2021-01-29 11:06:33                                                                                                |
|       | 账单编号:ZD2021012911232848315156<br>支付金额:500元<br>支付状态:已支付<br>发票下载: 下载发票                                                                            | <b>账单信息</b><br>支付日期: 2021-01-29<br>完成并训练个人中心                                                                                   |

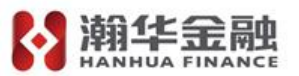

5.2 投保人须在退保页面点完善退保信息,提交退保信息后,经过出函机构 审核,进行退款。

| 退保申请    |        |       |   |                                   | × |
|---------|--------|-------|---|-----------------------------------|---|
| 标段名称: * | 施工的标段  | 保函编号: | * | TBaoHanHHThird2021012911063371636 |   |
| 担保金额: * | 10000元 | 保费:   | * | 500元                              |   |
| 退保原因: * |        |       |   | ~                                 |   |
|         |        | 提交申请  |   |                                   |   |
|         |        |       |   |                                   |   |
|         |        |       |   |                                   |   |

#### 6、客户服务

6.1操作如有疑问,请联系客服24小时专线:17320424936座机电话:023-89160513

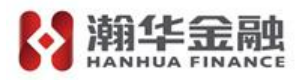

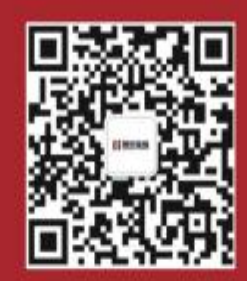

#### 公共资源交易综合数字金融服务平台

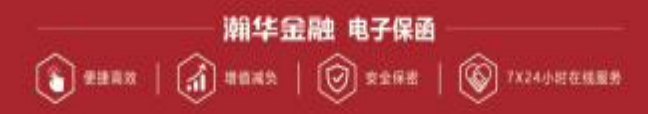

电话:+86-023-8966 6778 173 2042 4936 地址:重庆市渝北区洪湖东路11号附10号财富D座 官网:www.hanhua.com